編集・解析した画像のレポートやポスターを作成するセクション。画像の縮尺が自動計算されたり、注釈や 分類凡例などが簡単に添付できます。印刷用紙サイズ調整やBMP、JPEG、Tiff画像への変換も可能です。

## A:「画像の表示方法」

·XDM、BMP、JPEG、Tiff画像を直接呼出し表示します。

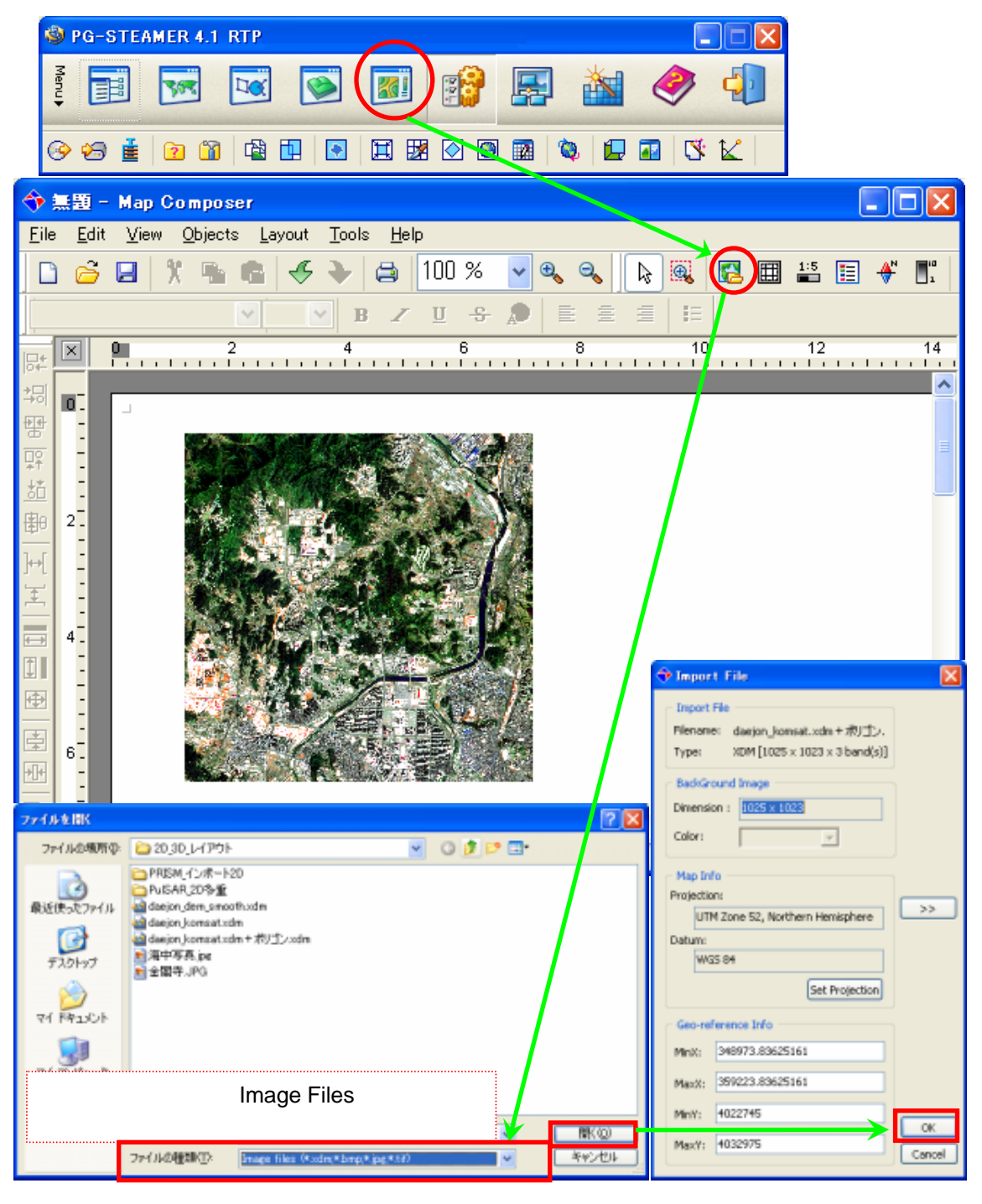

## B:「画像の表示方法」

Image Composerで編集した画像を呼び出し表示します。

こちらの方法のメリットは、複数の画像を多重レイヤ表示した状態でも呼び出しできるところです。

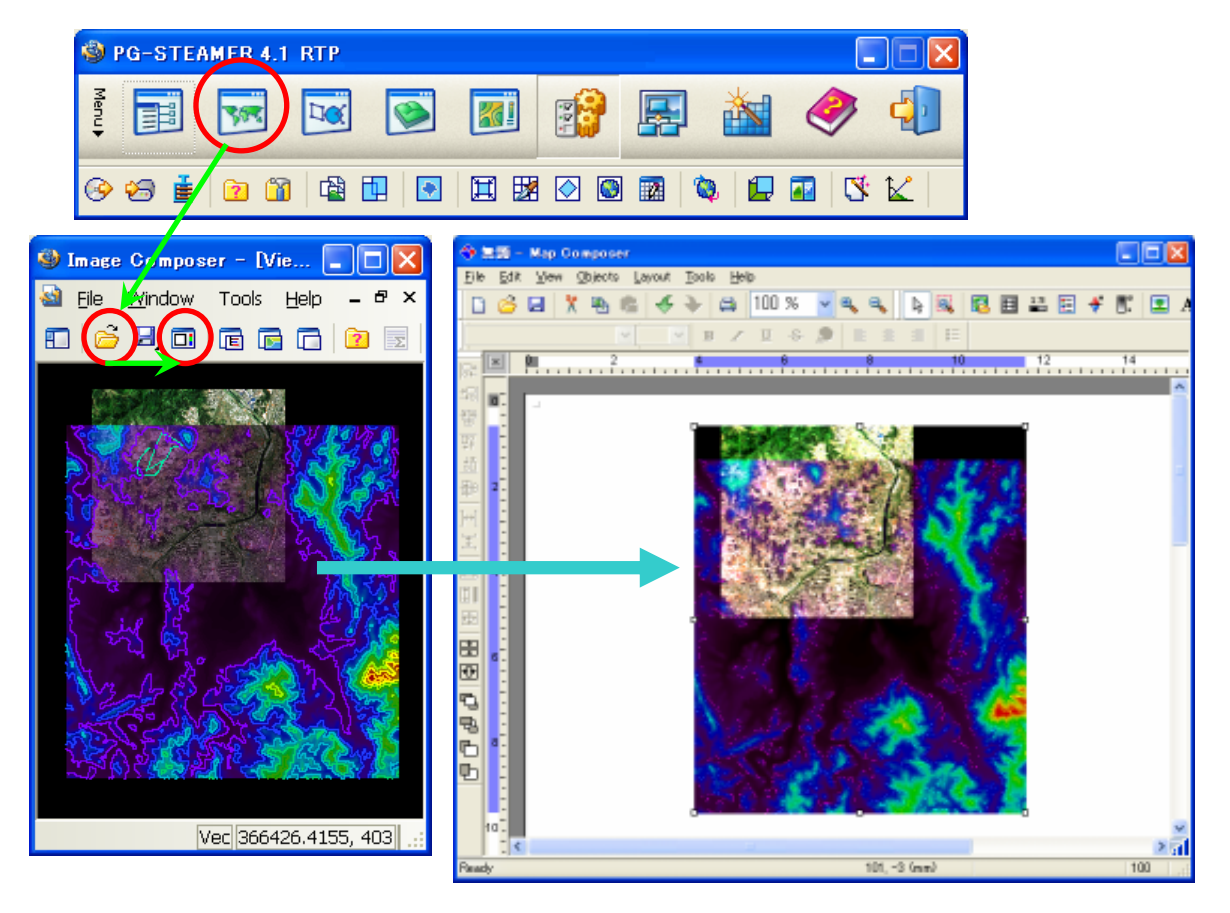

・まず "Image Composer"で画像を編集・多重レイヤ表示し、 🔟 から "Map Composer"に転送します。

## C:「基本操作とシートサイズの変更」

- 操作はMicrosoft PowerPointと同じです。表示した画像をクリック&ドラッグで<u>スライド移動</u>、
   クリック後に隅をつまんで<u>サイズ変更</u>、ダブルクリックで<u>プロパティ表示</u>となります。
- ・左上のFileメニュー <u>Workspace Setup</u> から、
   お好みのサイズに変更できます。

| 🔶 Workspac | e Setup         |                              |
|------------|-----------------|------------------------------|
| Paper      |                 | Orientation                  |
| Size :     | A4_21 x 29.7 cm |                              |
| width :    | 21.00           | <ul> <li>Portrait</li> </ul> |
| Height :   | 29.70           | Candscape                    |
| Unit :     | ⊙Cm 🗸 ◯Inch     |                              |
|            | OK Cancel       |                              |

D:「オブジェクトの添付」

・上部の各アイコンをクリックし、シート上でドラック&ドロップすると添付されます。

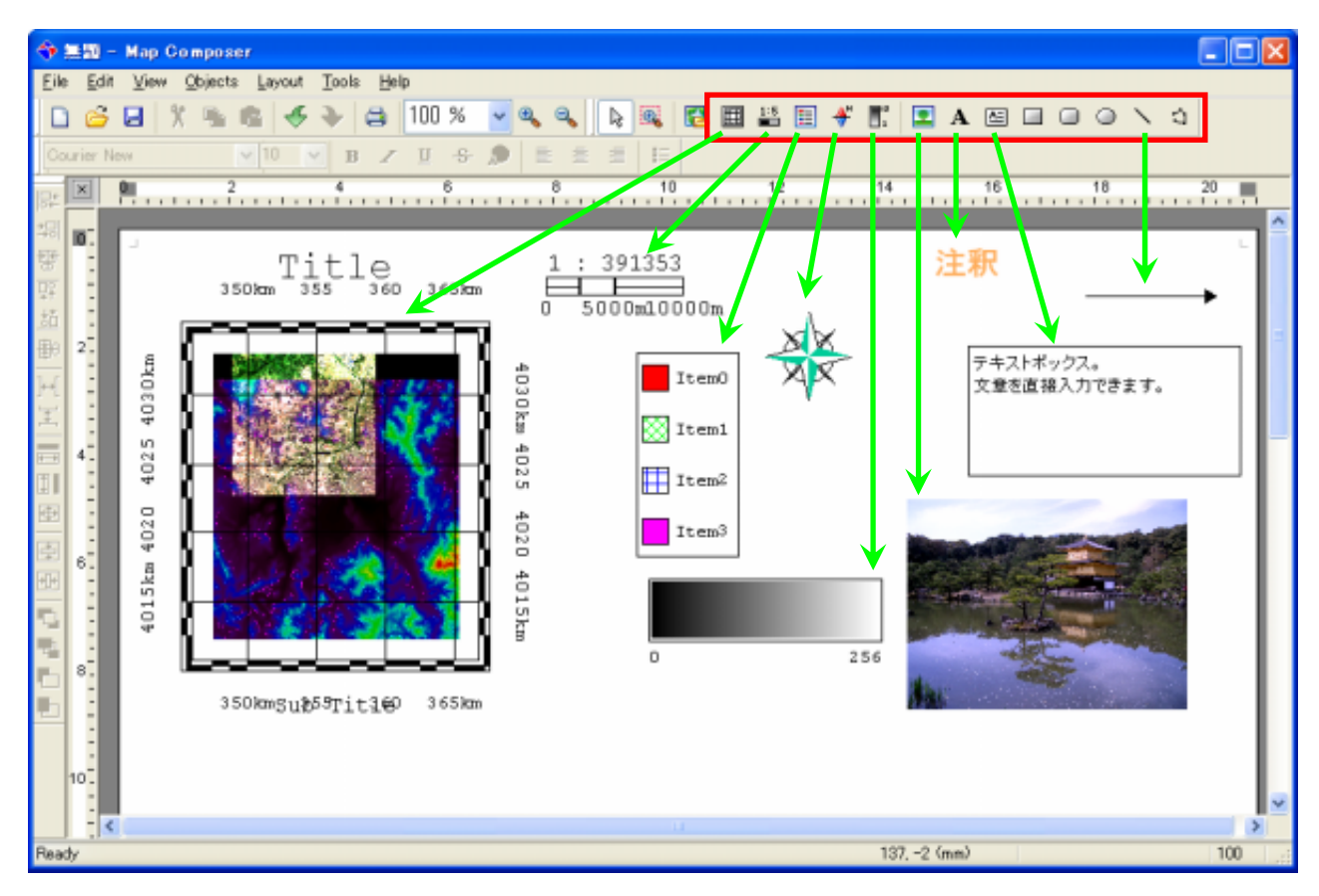

- 添付した各オブジェクトのダブルクリックからプロパティ表示し、カラーや文字入力など編集が可能です。
- ・各オブジェクトは、<u>Microsoft WordやPowerPointへのコピーペイストが可能</u>です。

## E:「プリントアウトとファイル保存」

 ・左上のFileメニュー <u>Export Workspace</u>から レイアウト全体を<u>BMP、JPEG、Tiffとして保存</u>できます。
 データサイズが大変小さく、メール添付にも利用できます。

| 🗢 Export Workspace                                |   |
|---------------------------------------------------|---|
| Output File<br>Formst: 3pg V Resolution: 72 dpl V |   |
| Dimension: 596 x 842 pixels                       |   |
| Select Output File: best.jpg                      |   |
| ↓                                                 | - |
| Export                                            |   |